## PJ et Envoi de photo avec une boite mail

Il excite de nombreuse boite mail : **Gmail**, **sfrmai**l, **Orange mail**, **LaPoste.net**...., elle nous permet toute d'envoyer des message avec des pièces jointes et/ou des photos, nous ne pouvons pas explorer tout les boite mail ,nous avons voir comment faire pour envoyer des fichier ou des photo à partie de **Laposte.net**, le principe et le même pour tout les envoi.

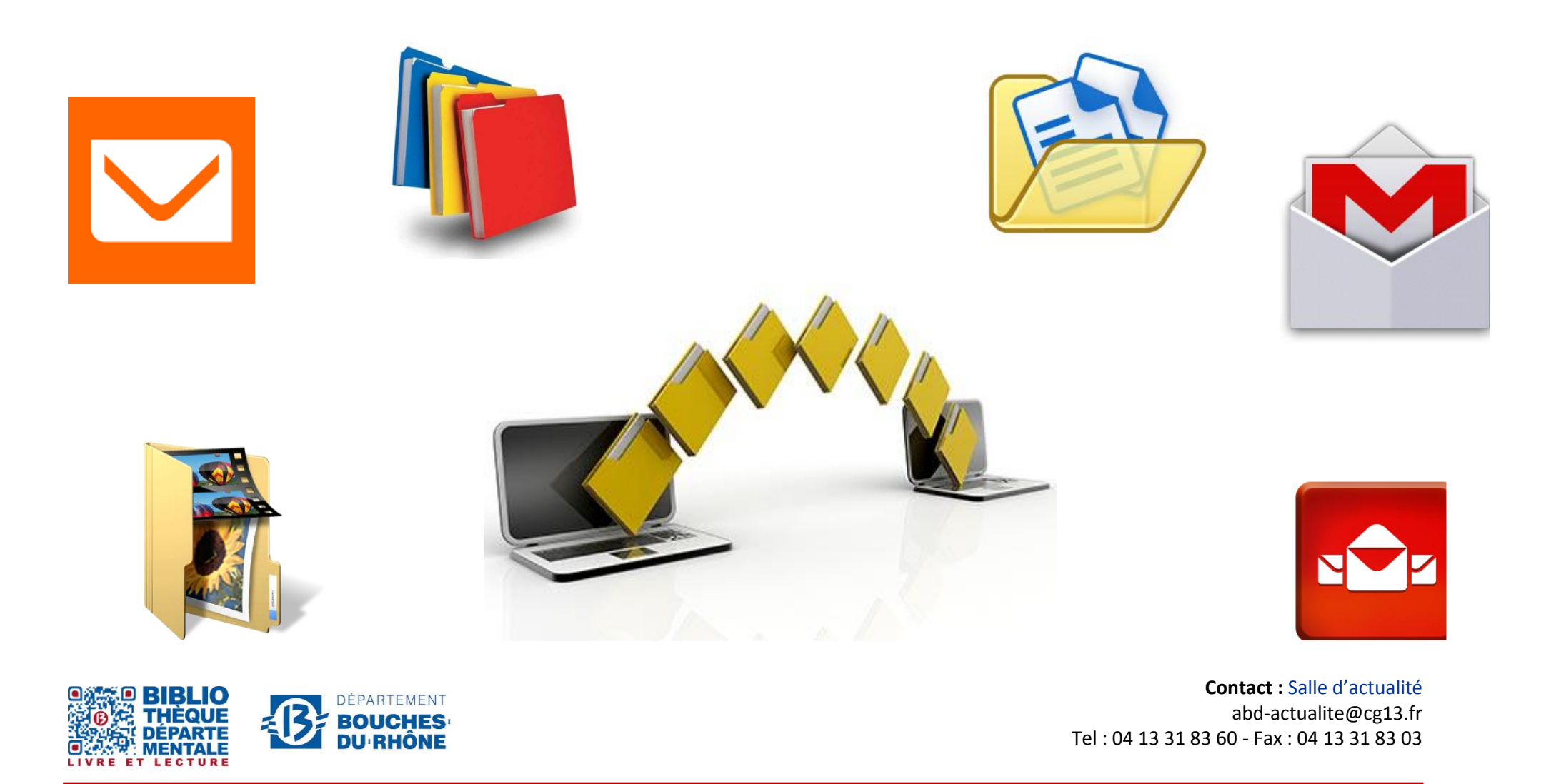

Bibliothèque départementale des Bouches-du-Rhône - 20, rue Mirès - 13003 Marseille

1. Ouvrir votre boite mail et créer un nouveaux message (la manipulation sera la même pour une réponse à un mail avec envoi de pièce jointe)

| 🔀 Laposte.net                                                                           |                                                                                                    |                         | Rechercher                              | Q           |
|-----------------------------------------------------------------------------------------|----------------------------------------------------------------------------------------------------|-------------------------|-----------------------------------------|-------------|
| 🖸 Courrier 🗳 Contacts 🛅 Agenda 🕅 D                                                      | iposte 🌣 Préférences                                                                                                    | Nouveau message 🗙       |                                         | d           |
| Thregistrer le brouillon Options                                                        |                                                                                                    |                         | Destinataire                            |             |
| À :                                                                                     | -                                                                                                    | Ajouter CC Afficher Cci |                                         |             |
| Objet :                                                                                 |                                                                                                    | Priorite :              |                                         |             |
| Joindre 🗸 Pour joindre un ou plusieurs fichiers à ce message, il vous su                | it de les faire glisser depuis leur emplace                                                                                                    | ment de stockage.       |                                         |             |
| Serif $\checkmark$ 4 (14pt) $\checkmark$ $\underline{A} \checkmark$ $\underline{B}$ $i$ | $\underline{\textsf{v}} \coloneqq \underline{\textsf{v}} \models \underline{\textsf{v}} \models \underline{\textsf{v}} p                                  $ | ☑ ∞ 🔅 ☺ 🎟               | Objet de                                | mon message |
| Corps de mon                                                                            | message                                                                                                    |                         | Emplacement de v<br>fichier/photo joint | /OS         |

2. Après avoir rempli le destinataire et l'objet et le corps de votre message, joindre un fichier et/ou une photo

| Bie                                                           | nvenue sur Laposte.net                                 | Mentions légales   Charte Informatique                                                                                                    | et Liberté   Conditions généra |
|---------------------------------------------------------------|--------------------------------------------------------|----------------------------------------------------------------------------------------------------|--------------------------------|
| 1                                                             | ≤ Laposte.net                                          |                                                                                                    |                                |
|                                                               | Courrier 🗳 Contacts 🗎 Agence                           | la 🗋 Digiposte 🌣 Préférences                                                                                                    | Nouveau message 🗙              |
|                                                               | Envoyer X Annuler Enregistrer le brouillon             | Options V                                                                                                    |                                |
|                                                               | A :                                                    |                                                                                                    | Ajouter CC Afficher Cci        |
|                                                               | loindre v Pour joindre un ou plusieurs fichiers à ce r | nessage, il vous suffit de les faire glisser depuis leur emplacer                                                                                                    | ment de stockage.              |
| 2. Choisir et cliquer sur<br>l'emplacement de votre élément a | Un fichier de mon ordinateur<br>Dans le message        | $\underline{\mathbf{A}} \lor   \mathbf{B}   i   \underline{\mathbf{U}}   \mathbf{\Xi} \lor   \underline{\mathbf{\Xi}} \lor   \underline{\mathbf{\Xi}}   \underline{\mathbf{\Xi}}   \underline{\mathbf{\Xi}}   \underline{\mathbf{\Xi}}   \mathbf{\Xi}   \underline{\mathbf{\Xi}}   \mathbf{\Xi}   \mathbf{\Xi}   \mathbf$ | ≅ ∞ ∰ ☺ ⊞                      |
| envoye avec voire message                                     | Courrier<br>Contacts                                   |                                                                                                    |                                |
|                                                               |                                                        |                                                                                                    |                                |
|                                                               |                                                        |                                                                                                    |                                |
|                                                               |                                                        |                                                                                                    |                                |
| sur mon ordinateur                                            |                                                        |                                                                                                    |                                |

3. choisir le dossier ou le fichier de mon élément a envoyé

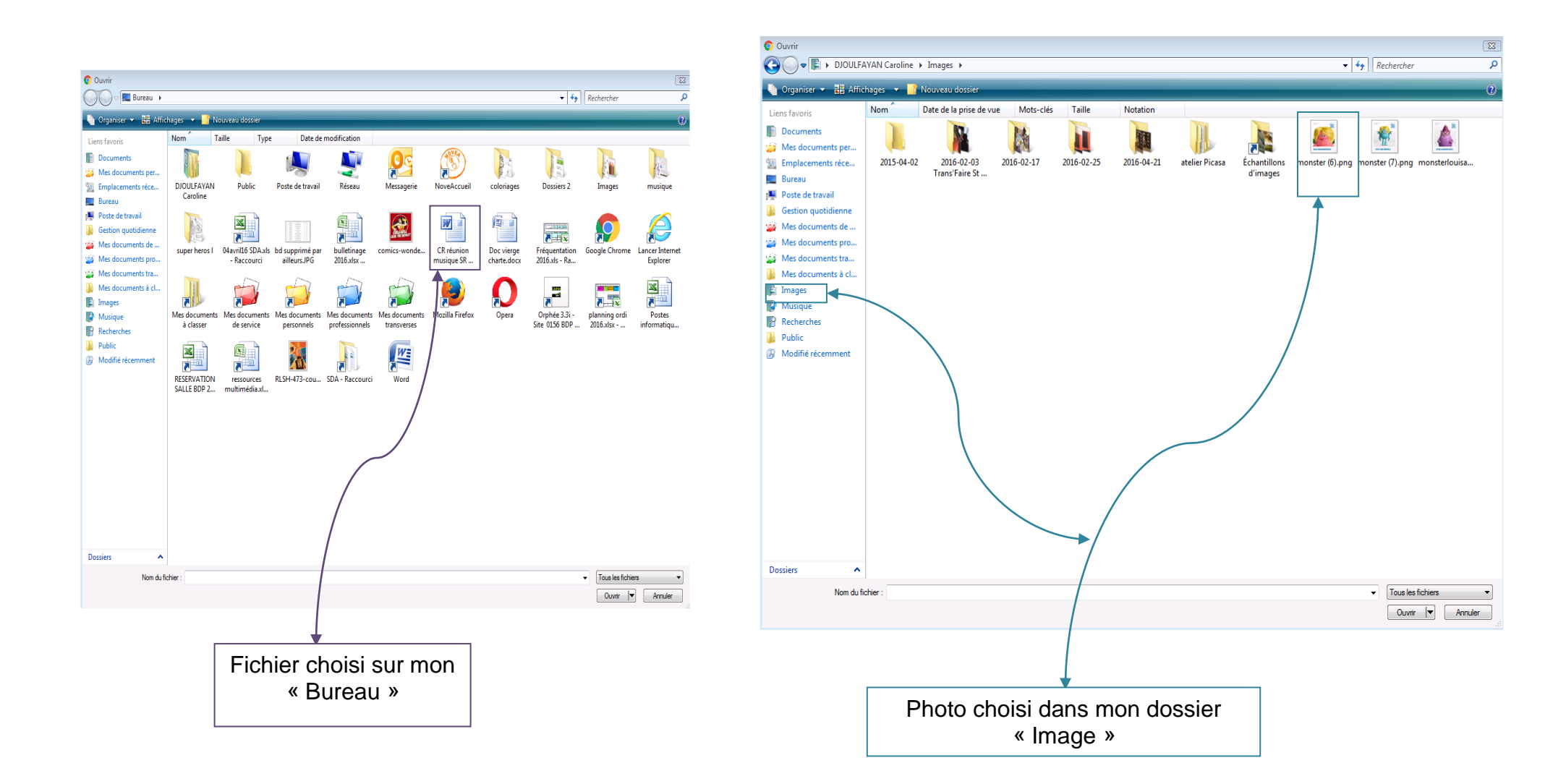

Le fichier et la photo son bien joint à votre message

|                       | Bienvenue sur Laposte.net Mentions légales   Charte Informatique et Liberté   Conditions générales d'utilisation   Cookies                                                                                                    | Aide   <del>v</del> salle.actualposte.net |
|-----------------------|----------------------------------------------------------------------------------------------------|-------------------------------------------|
|                       | 🖂 Courrier 🔺 Contrats 🖾 Agenda 🕅 Digiposte 🔅 Préférences Nouveau message 🗙                                                                                                    | C                                         |
| 4. envoyer le message | À :  Ajouter CC  Afficher Cci    Objet :  Priorité :                                                                                                    |                                           |
|                       | Joindre V  Monster (b), prig (b), o (c) ×  Current of the black (b), so (c) ×    Senf V  4 (14pt) V  A V  B  i  U  := V  :=  :=  :=  :=  :=  :=  :=  :=  :=  :=  :=  :=  :=  :=  :=  :=  :=  :=  :=  :=  :=  :=  :=  :=  :=  :=  :=  :=  :=  :=  :=  :=  :=  :=  :=  :=  :=  :=  :=  :=  :=  :=  :=  :=  :=  :=  :=  :=  :=  :=  :=  :=  :=  :=  :=  :=  :=  :=  :=  :=  :=  :=  :=  :=  :=  :=  :=  :=  :=  :=  :=  :=  :=  :=  :=  :=  :=  :=  :=  :=  :=  :=  :=  :=  :=  :=  :=  :=  :=  :=  :=  :=  :=  :=  :=  :=  := |                                           |
|                       | Corps de mon message                                                                                                    |                                           |
|                       |                                                                                                    | $\square$                                 |

<u>Remarque</u>: C'est symbole son souvent utiliser par les « boite mail » pour l'envoi de pièce jointe : et la même.

Merci de votre attention...